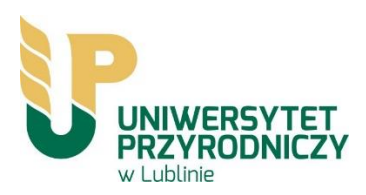

# Instrukcja instalacji oprogramowania "ESET Endpoint Antivirus" - wersja dla Uniwersytetu Przyrodniczego w Lublinie

 Przed przystaniem do instalacji nowej wersji oprogramowania NOD32 konieczne jest odinstalowanie poprzedniej z komputera. Dezinstalację oprogramowania przeprowadza się z poziomu Panelu Sterowania, programu "Programy i funkcje" (Windows Vista, Win7) lub "Dodaj lub usuń programy" (Windows98, Me, 2000, XP). Hasło potrzebne do dezinstalacji starej wersji oprogramowania NOD32: skkm83ma4e

W przypadku pominięcia deinstalacji i uruchomienia procesu instalacji nowej wersji oprogramowania zostanie wygenerowany błąd (Rysunek 1) a aplikacja potraktowana jako potencjalne zagrożenie.

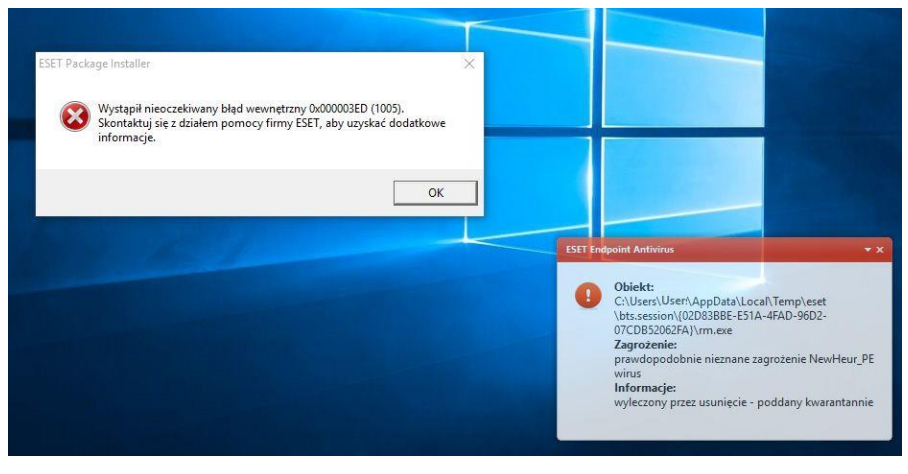

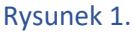

2. Do pobrania zostały udostępnione 2 wersje oprogramowania: dla systemów 32 i 64 bitowych. W większości oprogramowanie Windows XP zakupione dla Uniwersytetu Przyrodniczego występuje w wersji 32 bitowej. Systemy operacyjne typu Vista, Win7 oraz Windows 10 występują w wersji 32 i 64 bitowej. Należy zaznaczyć, że oprogramowanie NOD32 w wersji 64 bitowej nie zainstaluje się na 32 bitowym systemie operacyjnym i odwrotnie (wystąpią błędy instalacji – Rysunek 2).

### **UCZELNIANE CENTRUM INFORMATYKI**

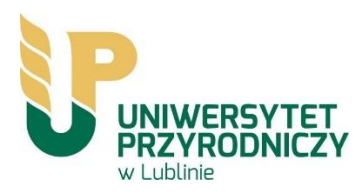

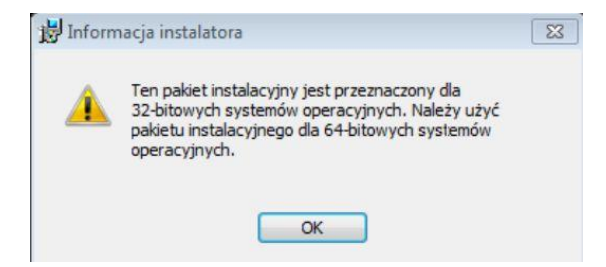

Rysunek 2. Błąd instalatora spowodowany nieodpowiednią wersją systemu operacyjnego.

Wersję systemu operacyjnego można sprawdzić poprzez jednoczesne wciśnięcie na klawiaturze

Pause Break

przycisków "WINDOWS" oraz "PAUSE/BREAK"

Poprawnie wykonana czynność uaktywnia okno "System", z którego można będzie odczytać wersję posiadanego systemu operacyjnego - Rysunek 3.

| Dell                                                         |
|--------------------------------------------------------------|
| Vostro 3800                                                  |
| Intel(R) Core(TM) i3-4170 CPU @ 3.70GHz 3.70 GHz             |
| 8,00 GB                                                      |
| 64-bitowy system operacyjny, procesor x64                    |
| Brak obsługi pióra i wprowadzania dotykowego dla tego ekranu |
|                                                              |

3. Po wybraniu właściwej wersji oprogramowania, ze strony <u>http://software.up.lublin.pl/nod/</u> pobieramy plik NOD32\_Installer.exe i uruchamiamy go.

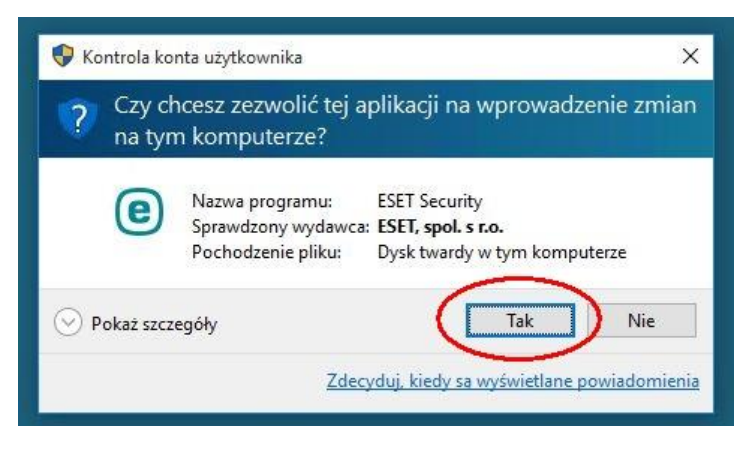

Rysunek 4.

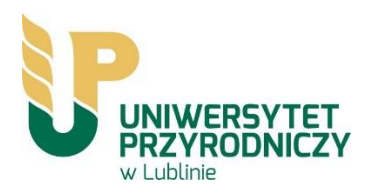

4. Po wybraniu opcji uruchom należy postępować zgodnie z dalszymi zalecaniami zawartymi na Rysunkach 5 -9.

Instalator oprogramowania antywirusowego zawiera - ESET AV Remover, to narzędzie, które usunie większość wcześniej zainstalowanego oprogramowania antywirusowego z systemu - Rysunek 5.

|                                                                            |                                                                                                    | - ×         |
|----------------------------------------------------------------------------|----------------------------------------------------------------------------------------------------|-------------|
| PACKAGE<br>INSTALLER                                                       | ESET Endpoint Antivirus                                                                                                    | ?           |
| <b>Witamy</b><br>Umowa Licencyjna<br>AV Remover<br>Instalacja<br>Kończenie | i Ten komputer będzie zarządzany przez oprogramowanie E<br>Administrator                                                                                    | SET Remote  |
|                                                                            | <b>Licencja:</b> Uniwersytet Przyrodniczy w Lublinie, Lublin (333-232-A3W)<br><b>Serwer:</b> av.up.lublin.pl:2222<br><b>Grupa:</b> Uniwersytet Przyrodniczy |             |
|                                                                            | Ten instalator obejmuje następujące komponenty<br>ESET Remote Administrator Agent 6.5.522.0<br>Konfiguracja: Nie wybrano konfiguracji                       | ^           |
|                                                                            | ESET Endpoint Antivirus 6.6.2052.2                                                                                                    | ~           |
| (                                                                          | ✓ Chcę odinstalować niepożądane aplikacje antywirusowe przy użyci ESET AV Remover                                                                           | u narzędzia |
|                                                                            | Dalej                                                                                                    |             |

Rysunek 5. ESET AV Remover

| PACKAGE<br>INSTALLER                                                             | Umowa Licencyjna Użytkownika Końcowego ?                                                                                                    |
|----------------------------------------------------------------------------------|----------------------------------------------------------------------------------------------------|
| INSTALLER<br>Witamy<br>Umowa Licencyjna<br>AV Remover<br>Instalacja<br>Kończenie | WaźNE: Przed pobraniem, zainstalowaniem, skopiowaniem lub użyciem   Oprogramowania należy się dokładnie zapoznać z poniższymi warunkami   korzystania z produktu. POBRANIE, ZAINSTALOWANIE, SKOPIOWANIE LUB   UŻYCIE OPROGRAMOWANIA OZNACZA WYRAŻENIE ZGODY NA TE   WAŻNE: Stopiowanie użytkownika końcowego oprogramowania   Niniejsza Umowa licencyjna użytkownika końcowego oprogramowania (w dalszej   cęści nazywana "Umową"), zawierana między spółką ESET, spol. s r. o., z siedzibą   w Słowacji pod adresem Einsteinova 24, 851 01 Bratislava, zarejestrowaną w   Rejestrze Handlowym Sądu Rejonowego dla okręgu Bratislava I, w sekcji Sro pod   numerem 3586/B, numer w rejestrze przedsiębiorców: 31 333 535, lub między   ima spółką wchodzącą w skład grupy ESET Group (w dalszej części nazywaną   "firmą ESET" lub "Dostawcą") a licencjobiorcą, który jest osobą fizyczną lub   prawną (w dalszej części nazywanym "Licencjobiorcą" lub "Użytkownikiem   wórcowym") unrawnia I icenciobiorce do korzystania z Oprogramowania |

Rysunek 6. Aby kontynuować instalację należy zaakceptować umowę licencyjna oprogramowania

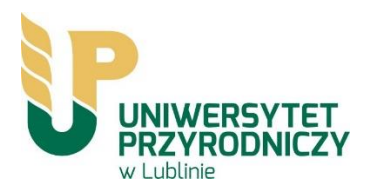

#### **UCZELNIANE CENTRUM INFORMATYKI**

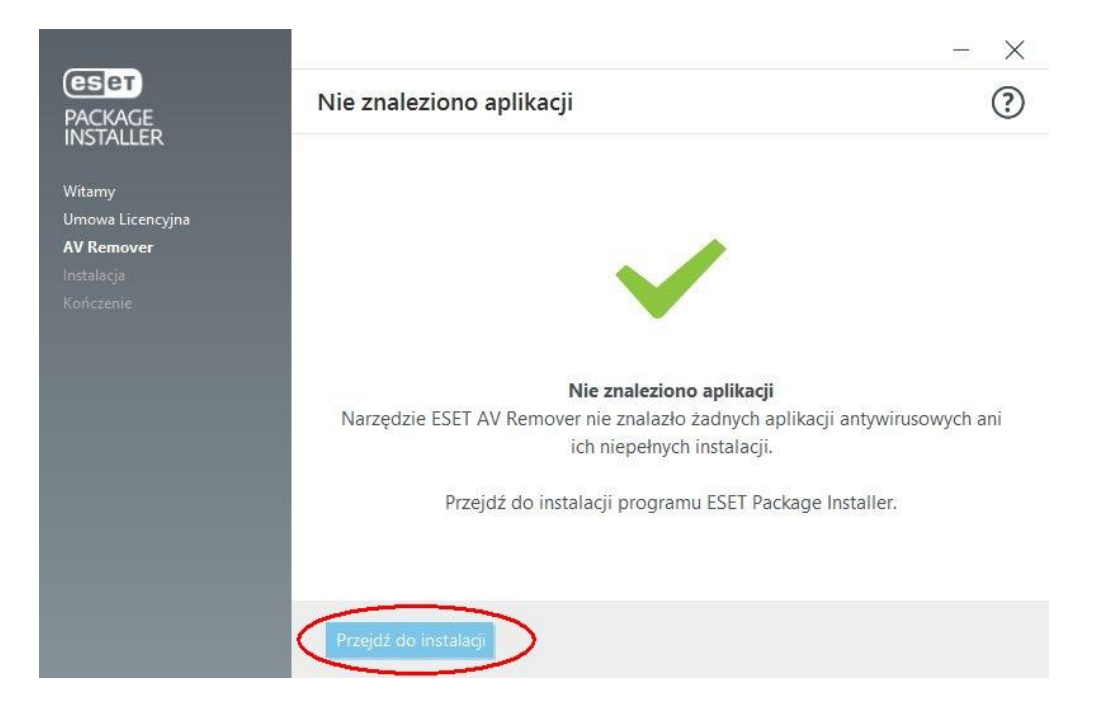

Rysunek 7.

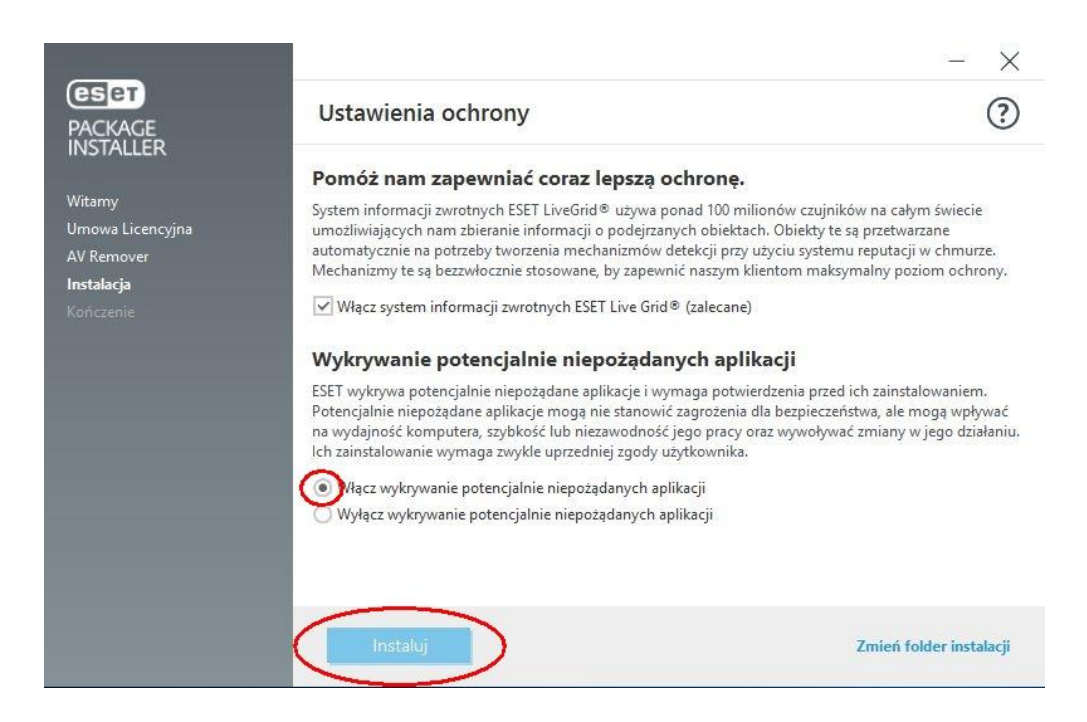

Rysunek 8. Po spełnieniu wszystkich warunków program jest gotowy do instalacji

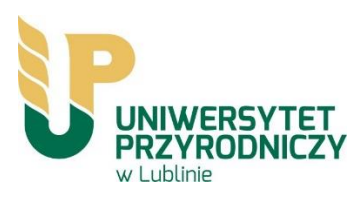

## UCZELNIANE CENTRUM INFORMATYKI

| 2                                                                   |                  |                                                                                                    | - X                                                |
|---------------------------------------------------------------------|------------------|----------------------------------------------------------------------------------------------------|----------------------------------------------------|
| PACKAGE<br>INSTALLER                                                | Instalacja w tok | u                                                                                                    | ?                                                  |
| Witamy<br>Umowa Licencyjna<br>AV Remover<br>Instalacja<br>Kończenie | ā                | Latwa, centralna administracja Twoimi zabezpiec<br>Narzędzie ESET Remote Administrator, za pomocą we<br>konsoli pozwala Ci zarządzać wszystkimi produktami<br>w dowolnym momencie, w dowolnej lokalizacji. Narze<br>dostępne jest bezpłatnie w ramach posiadanej licencj | <b>zeniami IT</b><br>ebowej<br>ESET<br>ędzie<br>i. |
|                                                                     | Instalowanie ESE | <b>T Endpoint Antivirus</b><br>wanych usług                                                                                                    | 16 %                                               |
|                                                                     | Anuluj           |                                                                                                    |                                                    |

## Rysunek 9. Postęp instalacji.

Po ukończeniu instalacji program ESET NOD32 Antivirus zostanie uruchomiony automatycznie. Ponowne uruchomienie komputera nie jest zazwyczaj wymagane, program ESET NOD32 Antivirus chroni komputer przed zagrożeniami natychmiast.

5. Uwaga. Licencja nie wymaga podania nazwy użytkownika ani hasła. Poprawnie zainstalowana aplikacja komunikuje się z serwerem licencjonowania, z którego również pobierane są aktualizacje definicji antywirusowych. Antywirus NOD 32 został sparametryzowany zgodnie z zalecaniami producenta. Liczba licencji udzielanych dla komputerów jest monitorowana i podlega aktywacji przez Uczelniane Centrum Informatyki.